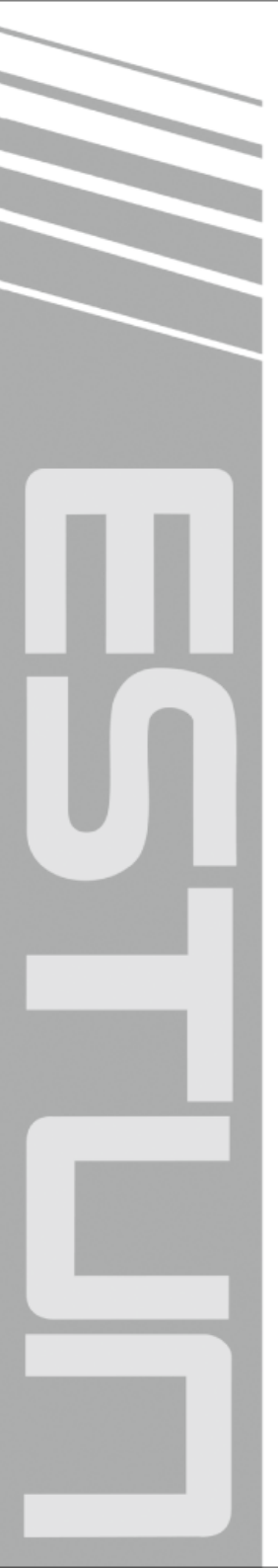

# E200P Operation Manual

(Version: V1.00)

# ESTUN AUTOMATION CO., LTD

— Total Solution Supplier

# **Version Record**

| NO. | Date       | Version | Description                        |  |  |
|-----|------------|---------|------------------------------------|--|--|
| 1   | 2013-10-30 | V1.00   | Initial release.                   |  |  |
| 2   | 2013-11-26 | V1.01   | Modify Appendix A Common fault and |  |  |
|     |            |         | troubleshooting.                   |  |  |
| 3   | 2014-04-04 | V1.02   | Modify Appendix C Parameter        |  |  |
|     |            |         | Description.                       |  |  |

# Contents

| Preface                                      | .1 |
|----------------------------------------------|----|
| Chapter 1 Product Introduction               | .3 |
| 1.1 Characteristic                           | 3  |
| 1.2 Operation Panel                          | 3  |
| 1.3 Display                                  | 4  |
| Chapter 2 Operation Example                  | 5  |
| 2.1 Single-Step                              | 5  |
| 2.1.1 Background                             | 5  |
| 2.1.2 Analysis                               | 5  |
| 2.1.3 Procedure                              | 5  |
| 2.2 Mutil-Step                               | 6  |
| 2.2.1 Background                             | 6  |
| 2.2.2 Analysis                               | 6  |
| 2.2.3 Procedure                              | 7  |
| Chapter 3 Operation Description              | 8  |
| 3.1 Tipwizard                                | 8  |
| 3.1.1 Start and Stop                         | 8  |
| 3.1.2 Parameter Setting                      | 8  |
| 3.1.3 Alarm Reset                            | 8  |
| 3.1.4 Monitor                                | 8  |
| 3.2 Operation Flow                           | 9  |
| 3.3 Single-Step                              | 9  |
| 3.4 Multi-Step1                              | 1  |
| 3.5 Manual1                                  | 4  |
| 3.6 Alarm and Monitor1                       | 5  |
| Appendix A Common fault and troubleshooting1 | 6  |
| Appendix B Alarm List1                       | 7  |
|                                              |    |

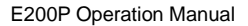

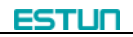

# Preface

#### Synopsis

This document guides the operator how to operate the E200P press break numerical control device.

- Chapter 1 describes panel and page.
- Chapter 2 describes the example operation of the Single-Step and Mutil-Step.
- Chapter 3 describes the operation guide of the pages.

#### Intended Audience

This document is intended for the authorized and properly trained persons:

- Device manufacturer: In the device production process, the people who diagnose the device have the highest managing privileges.
- System integrators: usually refers to the technical personnel of machine tool manufacturers, who can configure the machine parameters to commissioning the system.
- Operator: use the machine to do the programming work, set the programming constant parameters.

#### Attention

- Copy right is preserved by ESTUN. Do not add or delete part or all of the manual content without ESTUN's consent. Do not use part or all of manual content for the third party's design.
- E200P device provides complete software control and has no mechanical protection device for operator or the tool machine. Therefore, in case of malfunction, machine tool must provide protection device for operator and external part of the machine tool.
   ESTUN is not responsible for any direct or indirect losses caused by normal or abnormal operation of the device.
- ESTUN preserves the right to modifying this manual in the event of function adding or print error.
- E200P device has the light protection function, but only works on the CLOSED stage, it is unavailable on others stage.

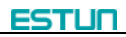

#### **Caution Sign**

The following symbols with an adjoining safety advice or notice are used in this document. You have to read the safety advices carefully and adhere them strictly!

WARNING

Risk of injury!

If you **do not** adhere the safety advise adjoining this symbol, there is danger to life and health of individuals!

Hazard to individuals!

If you do not adhere the safety advice adjoining this symbol, there is

obvious hazard to individuals!

### **i** NOTE

Note or pointer.

This symbol indicates information that contributes to better understanding.

# **Chapter 1 Product Introduction**

### **1.1 Characteristic**

E200P CNC device is a very suitable for torsional axis bending machine, providing solutions for most of the machine both complete and economy, with high performance, flexible configuration, compact structure, easy to use, high reliability characteristic:

- Servo control, can realize the backgauge and high accuracy of control block.
- Unilateral and bilateral location, to improve the positioning precision and reduce screw clearance.
- The main action of the machine can be configured, such as fast closing, pressing, decompression, opening.
- Backgauge can automatic homing.
- Backgauge can be adjusted through the manual keys.
- All ports can be configured directly on the device page, and the device has self-checking function.

### **1.2 Operation Panel**

E200P Operation panel is as shown in Figure 1-1.

| Е200+ еятип                                                   |  |
|---------------------------------------------------------------|--|
| 编程金星 兰河 羊次                                                    |  |
| ○美芸技師 8 年中之 : Start an<br>公式MASA 8 0.25M : 「南州<br>記件版本号 1.(4) |  |
|                                                               |  |
|                                                               |  |
|                                                               |  |
| + + + + + +                                                   |  |
|                                                               |  |

Figure 1-1 Operation panel

Functions of panel keys are described in Table 1-1.

 Table 1-1 Description of key functions

| Key | Function Description                                                                                            |
|-----|----------------------------------------------------------------------------------------------------|
| 1   | Delete key: delete all data in input area on left bottom of displayer.                                          |
| IJ  | Enter key: confirm the input content. If no content is input, the key has the similar function to direction key |

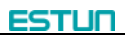

| Key    | Function Description                                                             |  |  |
|--------|----------------------------------------------------------------------------------|--|--|
|        | Start key: automatic start-up, top left corner of the key is operation indicator |  |  |
|        | LED. When operation is started, this indicator LED is on.                        |  |  |
|        | Stop key: stop operation, top left corner of the key is Stop indicator LED. When |  |  |
|        | initialize normal start-up and no operation, this indicator LED is on.           |  |  |
|        | Left direction key: page forward, cursor remove                                  |  |  |
|        | Right direction key: page backward, cursor remove                                |  |  |
|        | Up direction key: select parameter upward                                        |  |  |
|        | Down direction key: select parameter downward                                    |  |  |
| Ρ      | Function switch: switch over different function pages                            |  |  |
| ±      | Symbolic key: user input symbol, or start diagnosis.                             |  |  |
| 0 ~ 9  | Numeric key: when setting parameter, input value.                                |  |  |
|        | Decimal point key: when set up parameter, input decimal point.                   |  |  |
|        | Manual movement key: in case of manual adjustment, make adjustment object        |  |  |
| +      | move in forward direction at low speed.                                          |  |  |
|        | Manual movement key: in case of manual adjustment, make adjustment object        |  |  |
|        | move in backward direction at low speed.                                         |  |  |
|        | High speed selection key: in case of manual adjustment, press this key and       |  |  |
|        | press 💶 + simultaneously, make adjustment object move in increasing              |  |  |
| ·++ \/ | direction at high speed, then press ===, make adjustment object move in          |  |  |
|        | decreasing direction at high speed.                                              |  |  |

### 1.3 Display

|                    |             | SIN    | GLE  |          | <ul> <li>Page name</li> </ul> |
|--------------------|-------------|--------|------|----------|-------------------------------|
| Current Position - | →X=         | 100.50 | Y =  | 120.05   |                               |
|                    | XP =        | 120.00 | YP = | 300.00   |                               |
|                    | DX =        | 20.00  | HT = | 2.00     | Parameter<br>editing area     |
|                    | DLY=        | 2.00   | PP = | 150      | ,                             |
|                    | CP =        | 100    | OPN= | 0.00     |                               |
| Interpretation     |             |        |      |          |                               |
| and Unit           | 🗕 📈: DestPo | osX    |      | Unit: mm |                               |

### Figure 1-2 Display area

- Page name: here shows the name of the current page.
- Current Position: here shows the relative position of the X-axis and Y-axis.
- Parameter editing area: here shows the editable parameters.
- Interpretation and Unit: here shows interpretation and unit of parameters the cursor on.

# **Chapter 2 Operation Example**

### 2.1 Single-Step

#### 2.1.1 Background

Now, There are a number of material, needs to be processed into workpiece, the require as following:

- Depth of bending is 100.00mm
- Position of the backgauge is 80.00mm
- Distance of retracting is 5.00mm
- Time for the backgauge retract waiting is 2.00s
- Time for the block holds the pressure is3.00s
- Workpiece is 10.

#### 2.1.2 Analysis

| Parameter | Setting                                   |
|-----------|-------------------------------------------|
| XP        | 80.00mm                                   |
| YP        | 100.00mm                                  |
| DX        | 5.00mm                                    |
| HT        | 3.00s                                     |
| DLY       | 2.00s                                     |
| PP        | 10                                        |
| Others    | According to the actual situation to set. |

#### 2.1.3 Procedure

- Step 1 When the E200P device is electrified, wait a few seconds into the SINGLE page (Default page).
- **Step 2** According to the analysis, press the arrow keys and number keys to modify the corresponding parameters, as shown in Figure 2-1.

|            | Sin   | igle |          |
|------------|-------|------|----------|
| X=         | 10.00 | Y =  | 10.00    |
| XP =       | 80.00 | YP = | 100.00   |
| DX =       | 5.00  | HT = | 3.00     |
| DLY=       | 2.00  | PP = | 10       |
| CP =       | 10    | OPN= | 0.00     |
| Z DestPosX |       |      | Unit: mm |

Figure 2-1 Single-Step example configuration

Step 3 Press to run the machine, the device will enter the running page.

### 2.2 Mutil-Step

### 2.2.1 Background

There is a number of sheet metal need for three bends, processing 50. Requirements are follows:

- The first bending: 50mm
- The second bending: 100mm
- The third bending: 300mm

### 2.2.2 Analysis

According to the process condition of workpiece and tool, analysis data are as follows:

- The first bending: Position of the backgauge is 50.00mm, Depth of bending is 85.00mm, Distance of retracting 5.00mm;
- The second bending: Position of the backgauge is 100.00mm, Depth of bending is 85.00mm, Distance of retracting 5.00mm;
- The third bending: Position of the backgauge is 300.00mm, Depth of bending is 85.00mm, Distance of retracting 5.00mm.

This operation will edit and save in the **2Program**, when the device is power on, set the following parameters in **PROGRAM** page.

| Page             | Parameter    | Setting  |  |
|------------------|--------------|----------|--|
|                  | ST           | 3        |  |
| <b>DDOOD</b> 111 | PP           | 50       |  |
| PROGRAM          | DLY          | 4.00s    |  |
|                  | HT           | 2.00s    |  |
|                  | XP           | 50.00mm  |  |
| 07.4/2           | YP           | 85.00mm  |  |
| ST 1/3           | DX           | 5.00mm   |  |
|                  | Repeat Times | 1        |  |
|                  | XP           | 100.00mm |  |
| 07.0/0           | YP           | 85.00mm  |  |
| ST 2/3           | DX           | 5.00mm   |  |
|                  | Repeat Times | 1        |  |
|                  | XP           | 300.00mm |  |
| 07.0/0           | YP           | 85.00mm  |  |
| ST 3/3           | DX           | 5.00mm   |  |
|                  | Repeat Times | 1        |  |

#### 2.2.3 Procedure

- Step 1 When the E200P device is electrified, wait a few seconds into the SINGLE page (Default page).
- Step 2 Press **P** to enter **PROGRAMS** page.
- Step 3 Press 2 or arrow key to select 2program, and then press Content to enter the NO.2 PROGRAM page.
- **Step 4** According to the analysis, press the arrow keys and number keys to modify the corresponding parameters, as shown in Figure 2-2.

| NO.2 PROGRAM |           |       |  |
|--------------|-----------|-------|--|
| X=           | 10.00 Y = | 10.00 |  |
| ST:          | 3         | STEP  |  |
| PP:          | 50        | PIECE |  |
| CP:          | 50        | PECE  |  |
| DLY:         | 4.00      | S     |  |
| HT:          | 2.00      | S     |  |
| <b>Z</b> :   |           |       |  |

Figure 2-2 Mutil-Step example configuration

**Step 5** Press **D** to enter **1/3ST** page, and modify the parameters according to **Step4**, the result of modifying is as shown in Figure 2-3.

| PROGRAM2 1/3ST |  |       |       |  |
|----------------|--|-------|-------|--|
| X= 10.0        |  | ) Y = | 10.00 |  |
| XP:            |  | 50.00 | mm    |  |
| YP:            |  | 85.00 | mm    |  |
| DX:            |  | 5.00  | mm    |  |
| OPEN DIST:     |  | 0.00  | mm    |  |
| Repeat Times:  |  | 1     | TIMES |  |
|                |  |       |       |  |
| <b>Z</b> :     |  |       |       |  |

Figure 2-3 Step configuration

Step 6 According to Step 5, modify the parameters on the 2/3ST and 3/3ST pages.

Step 7 Press **P** back to **PROGRAM** page.

Step 8 Press to run the machine, the device will enter the running page.

----End

# **Chapter 3 Operation Description**

### 3.1 Tipwizard

### 3.1.1 Start and Stop

- After finishing the programming, press to run the machine.
- The device starts, the green indicator light.
- Only on the SINGLE page, PROAGRAM page or STEP page, the machine can run after pressing
   In other pages, press
   to run is invalid.
- When there is any alarm, the machine cannot start until the alarm is clear, the machine can start again.
- Press of to stop the machine immediately, at the same time, the page on the device backs to the previous programming page.
- The device does not start, the red indicator light.

### 3.1.2 Parameter Setting

- When editing the parameter, press **Wey Wey** to select the parameter you want to modify, input the value and press **Wey** to finish.
- When editing the parameter, please accord to the tip on the page to edit. If the value out of range, the page will display **Out of range**, please input a correct value again.

### 3.1.3 Alarm Reset

- When there is any alarm, the machine stops immediately. If you want to recover the machine's operation, you need to clear the alarm.
- On the **CONST** page, press **D** to enter the **ALARM RECORD** page, the most of top is the recent alarm information. Please according to the information on the page to processing the problem, and then press **a** and **b** to clear the alarm, finally you can run the machine.

### 3.1.4 Monitor

- On the **CONST** page, press **C** to enter **IO MONITOR** page.
- ON the IO MONITOR page, press to enter YV MONITOR page.

### 3.2 Operation Flow

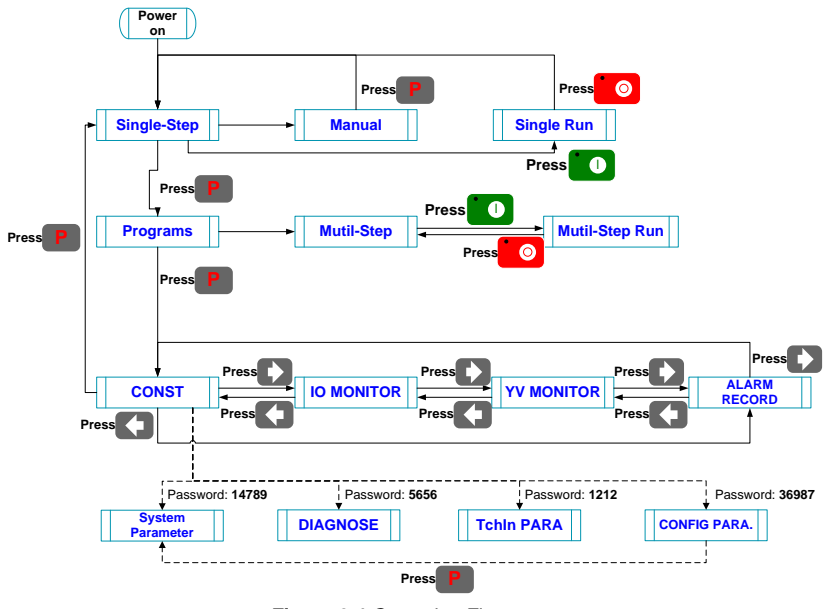

Figure 3-1 Operation Flow

### 3.3 Single-Step

| <b>Ì</b> NOTE                                                                                        |
|----------------------------------------------------------------------------------------------------|
| In the actual processing, operator user pedal switch to control the bending                          |
| process. Because of the $\ensuremath{\textbf{SINGLE}}$ page has simple and direct parameter, it more |
| suitable for the bending operation just only one-step.                                               |

When the E200P device is electrified, wait a few seconds into the **SINGLE** page (Default page), as shown in Figure 3-2.

#### [Operation guide]:

- Press Control to select the parameter you want to modify, input the value and press
   to finish the operation.
- After finishing the editing, press to run the machine, the page on the device enters to **RUN** page.
- Press of the machine. The page on the device enters to SINGLE page.

|            | SINGLE |            |  |  |  |  |
|------------|--------|------------|--|--|--|--|
| X = 100.50 |        | Y = 120.05 |  |  |  |  |
| XP =       | 55.00  | YP = 0.00  |  |  |  |  |
| DX =       | 20.00  | HT = 2.00  |  |  |  |  |
| DLY=       | 2.00   | PP = 150   |  |  |  |  |
| CP =       | 100    | OPN= 0.00  |  |  |  |  |
|            |        |            |  |  |  |  |
| Z: Dest    | PosX   | Unit: mm   |  |  |  |  |

Figure 3-2 The SINGLE page

The description of the **SINGLE** parameters is as shown in Table 3-1.

| Parameter | Default | Range      | Unit    | Description                                                                                                    |
|-----------|---------|------------|---------|----------------------------------------------------------------------------------------------------|
| XP        | 0.00    | 0~9999.999 | mm/inch | Program position of X axle.                                                                                                    |
| YP        | 0.00    | 0~9999.999 | mm/inch | Program position of Y axle.                                                                                                    |
| DX        | 0.00    | 0~9999.999 | mm/inch | Retract distance of X axle.                                                                                                    |
| НТ        | 0.00    | 0~99.99    | s       | The time between concession signal valid and end hold time output.                                                             |
| DLY       | 0.00    | 0~99.99    | s       | In case of single step, delay time for<br>X-axle retracting.                                                                   |
| PP        | 0       | 0~9999     | -       | The number of processing workpiece in this program.                                                                            |
| СР        | 0       | 0~9999     | -       | <ul> <li>PP=0: this value is the current<br/>work piece.</li> <li>PP&gt;0: this value is the remain<br/>work piece.</li> </ul> |
| OPN       | 0.00    | 0~999.999  | mm/inch | After bending, the distance of the Y-axis opening.                                                                             |

| Table 2.4 | The description | of the SINC | Enoromotoro |
|-----------|-----------------|-------------|-------------|
| Table 3-1 | The description | or the Sing |             |

### 3.4 Multi-Step

In the actual processing, operator user pedal switch to control the bending process. In **PROGRAM** page, you can finish the complex operation with carefully programmed.

- Step 1 When the E200P device is electrified, wait a few seconds into the SINGLE page (Default page).
- Step 2 Press **I** to enter the **PROGRAMS** page, as shown in Figure 3-3.

#### [Operation Guide]

- Program-Number is used for storing Mutil-Step programming, in order to work again.
   E200P CNC device provide 40 Program-Number to user.
- Press Press Program-Number and press to select the target Program-Number and press to enter, and then the editorial content is automatically saved in this program.

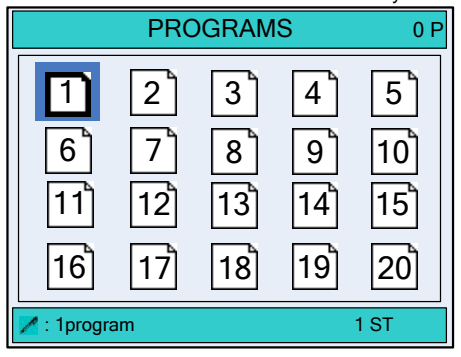

Figure 3-3 The PROGRAMS page

Step 3 Select the target Program-Number, such as 2program and press to enter
PROGRAM page, as shown in Figure 3-4.
[Operation Guide]: Press to select the parameter you want to modify, input the value and press to finish the operation.

| NO.2 | PROGRAM |     |      |       |  |
|------|---------|-----|------|-------|--|
| X=   | 10.00   | Y = | 10   | .00   |  |
| ST:  |         |     | 3    | STEP  |  |
| PP:  |         |     | 0    | PIECE |  |
| CP:  |         |     | 50   | PIECE |  |
| DLY  | :       | 4   | 4.00 | S     |  |
| HT:  |         | 2   | 2.00 | S     |  |
| Z:   |         |     |      |       |  |

Figure 3-4 The PROGRAM page

The description of the **PROGRAM** parameters is as shown in Figure 3-2.

| Parameter | Default | Range   | Unit | Description                                                                                                    |
|-----------|---------|---------|------|----------------------------------------------------------------------------------------------------|
| ST        | 1       | 0~25    | -    | The total number of steps in this program.                                                                          |
| PP        | 0       | 0~99999 | -    | The number of processing workpiece in this program.                                                                 |
| СР        | 0       | 0~99999 | -    | <ul><li>PP=0: this value is the current work piece.</li><li>PP&gt;0: this value is the remain work piece.</li></ul> |
| DLY       | 0.00    | 0~99.99 | s    | In case of single step, delay time for X-axle retracting.                                                           |
| НТ        | 0.0     | 0~99.99 | s    | The time between concession signal valid and end hold time output.                                                  |

Table 3-2 The description of the PROGRAM parameters

**Step 4** After finishing the setting of the **PROGRAM** page, press **D** to enter **STEP** page, as shown in Figure 3-5.

#### [Operation Guide]:

- It automatically makes the step number, according to the value of parameter ST on the PROGRAM page.
- Please pay attention the sequence of the step, e.g. 1 / 3ST: 1 indicates the current step, 3 indicates the total step. The machine will run in sequence.
- Press CDC to enter each step page for editing.
- Press to select the parameter you want to modify, input the value and press to finish the operation.
- Press Press back to PROGRAM page.

| PROGRAM2 1/3ST                                   |                                      |                         |  |  |  |
|--------------------------------------------------|--------------------------------------|-------------------------|--|--|--|
| X= 10.00                                         | Y = 10                               | .00                     |  |  |  |
| XP:<br>YP:<br>DX:<br>OPEN DIST:<br>Repeat Times: | 50.00<br>85.00<br>50.00<br>0.00<br>1 | mm<br>mm<br>mm<br>TIMES |  |  |  |
| <b>N</b> :                                       |                                      |                         |  |  |  |

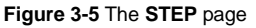

The description of **STEP** parameters is as shown in Table 3-3.

| Parameter    | Default | Range      | Unit    | Description                                        |
|--------------|---------|------------|---------|----------------------------------------------------|
| XP           | 0.00    | 0~9999.999 | mm/inch | Program position of X-axis.                        |
| YP           | 0.00    | 0~9999.999 | mm/inch | Program position of Y-axis.                        |
| DX           | 0.00    | 0~9999.999 | mm/inch | Retract distance of X axle.                        |
| OPEN DIST    | 0.00    | 0~999.999  | mm/inch | After bending, the distance of the Y-axis opening. |
| Repeat Times | 1       | 1~99       | -       | The repeat times in this step.                     |

Table 3-3 The description of Step parameters

Step 5 After finishing operation, you can accord the actual situation to run the machine.

- If you want to run the machine from a certain step, press arrow key to switch that step page, Press to run, the device enters **RUN** page.
- If you want to run the machine in in sequence, press back to **PROGRAM** page, and then Press to run, the device enters **RUN** page.

----End

### 3.5 Manual

### **i** NOTE

In general, operator wants to adjust the backgauge or the block, need to enter **MANUAL** page to do relevant operation.

When the E200P device is electrified, wait a few seconds into the **SINGLE** page (Default page), press or enter **MANUAL** page, as shown in Figure 3-6.

#### [Operation Guide]:

- Move the cursor and stay on the axis you want to adjust, press and hold , the motor control this axis runs to the increment count direction slowly.
- Move the cursor and stay on the axis you want to adjust, press and hold , the motor control this axis runs to the decrement count direction slowly.
- Move the cursor and stay on the axis you want to adjust, press and hold ++ + and and , the motor control this axis runs to the increment count direction quickly.
- Move the cursor and stay on the axis you want to adjust, press and hold # 2 and
   the motor control this axis runs to the decrement count direction quickly.

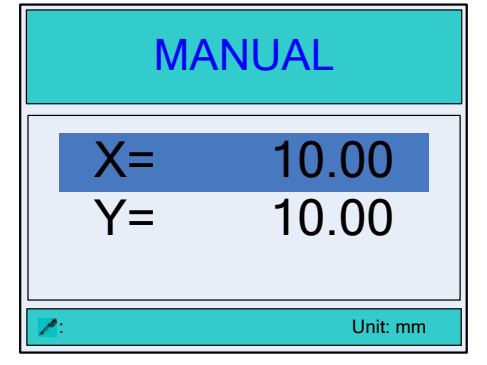

Figure 3-6 The MANUAL page

### 3.6 Alarm and Monitor

• On the **CONST** page, press **C** to enter IO MONITOR page, as shown in Figure 3-7.

|   | IO MONITOR         |       |       |              |       |  |
|---|--------------------|-------|-------|--------------|-------|--|
|   | INPUTS<br>INPUT:   | ST PS | PD PU | MD SI        | MR NC |  |
|   | OUTPUTS<br>OUTPUT: | Y1 Y2 | Y3 Y4 | ¥5 ЕН<br>□ ■ | ER    |  |
| 1 | ^                  |       |       |              |       |  |

### Figure 3-7 The IO MONITOR page

On the CONST page, press to enter ALARM RECORD page, as shown in Figure 3-8.

| ALARM RECORD |                 |  |
|--------------|-----------------|--|
| NO.          | REASON          |  |
| A.22         | Mach. Not ready |  |
|              |                 |  |

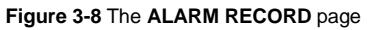

• On the **CONST** page, press **W** two times to enter **YV MONITOR** page, as shown in Figure 3-9.

|   | YV MONITOR |     |     |     |     |     |  |
|---|------------|-----|-----|-----|-----|-----|--|
|   |            |     |     |     |     |     |  |
|   | NAME       | YV1 | YV2 | YV3 | YV4 | YV5 |  |
|   | NOW        |     |     |     |     |     |  |
|   | CLSD       |     |     |     |     |     |  |
|   | PRESS      |     |     |     |     |     |  |
|   | DECMP      |     |     |     |     |     |  |
|   | OPEN       |     |     |     |     |     |  |
|   | I          |     |     |     |     |     |  |
| 2 | <b>*</b> : |     |     |     |     |     |  |

Figure 3-9 The YV MONITOR page

# Appendix A Common fault and troubleshooting

| Fault phenomena                                                                                            | Trouble shooting                                                                                                    |
|----------------------------------------------------------------------------------------------------|----------------------------------------------------------------------------------------------------|
| When power on, the device will not display.                                                                | <ul> <li>The electrode of power supply terminal is connected<br/>error; please see the information of power nameplate.</li> <li>Voltage is too low.</li> <li>Electrical outlet is not connected.</li> </ul> |
| When X axle programming is<br>operating, the back gauge motor<br>does not move, but Y AXIS motor<br>moves. | Two motors are reversed. Reconnect.                                                                                                    |
| When program is operating, motor does not move.                                                            | <ul> <li>Check whether mechanical part has been locked or<br/>slider returns to upper dead center.</li> <li>Check whether the motor wiring is connected well.</li> </ul>                                    |
| When the device is in multi-step<br>programming, the program can't<br>change step.                         | Check when slider is on upper dead center, <b>Step</b> terminal is connected to +24V or not.                                                                                                    |
| When the device is in multi-step<br>programming, the program can't<br>count.                               | Check when slider is on upper dead center, <b>Step</b> terminal is connected to +24V or not.                                                                                                    |
| When programming is operating, the device loses control.                                                   | <ul> <li>Check whether communication cable is connected or not.</li> <li>Check whether the motor direction of X-axis and Y-axis, and the encoder count direction are correct.</li> </ul>                    |

# Appendix B Alarm List

| Alarm NO.   | Alarm Information | Alarm Description                                                                                            |
|-------------|-------------------|----------------------------------------------------------------------------------------------------|
| A.01        | Pieces reached    | Normal message, that the count reaches a preset value.                                                       |
| A.02        | XPos < minimum    | The current position of X-axis beyond the minimum value, need manually adjust to the soft limit range.       |
| A.03        | XPos > maximum    | The current position of X-axis or beyond the maximum value, need manually adjust to the soft limit range.    |
| A.04        | YPos < minimum    | The current position of Y-axis beyond the minimum value, need manually adjust to the soft limit range.       |
| A.05        | YPos > maximum    | The current position of Y-axis or beyond the maximum value, need manually adjust to the soft limit range.    |
| A.06        | Out of UDP        | Move the slider to the upper dead point by foot witch.                                                       |
| A.11        | UDP error         | Move the slider to the upper dead point by foot witch.                                                       |
| A.12        | Finished work     | The count reaches the preset value, need to manually clear alarm.                                            |
| A.22        | Mach. Not ready   | Need to start the pump power.                                                                                |
| A.23        | Encoder abnor.    | The voltage of encoder is abnormal, please check it.                                                         |
| A.24        | Comm. Err.        | Can communication is abnormal, please check whether the communication port ground is well.                   |
| A.25        | X-axis Dropped    | The X-axis driver is missing, need to power on system and drive again.                                       |
| A.26        | Y-axis Dropped    | The Y-axis driver is missing, need to power on system and drive again.                                       |
| A.27        | Can Send Err.     | The device is not connected to the drive, please connect the drive.                                          |
| A.28        | Mode Err.         | That has Switched system in the process of operation mode, clear the alarm after the restart.                |
| A.29        | Safeln Err.       | Light signal loss on the CLOSED stage, check the<br>screen input signal with or without object light signal. |
| A.30        | Power Drop        | The system voltage is lower than the normal value, check whether the system voltage is normal.               |
| AX.60~AX.67 | CAN Error         | The X-axis CAN communication is abnormal, restarting the system after clearing the alarm.                    |
| AY.60~AY.66 | CAN Error         | The Y-axis CAN communication is abnormal, restarting the system after clearing the alarm.                    |

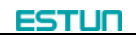

# Appendix C Parameter Description

| Parameter     | Default | Range      | Unit    | Description                                                                                                    |  |  |  |
|---------------|---------|------------|---------|----------------------------------------------------------------------------------------------------|--|--|--|
| CONST         |         |            |         |                                                                                                    |  |  |  |
| mm/inch       | 0       | 0~1        | -       | <ul><li>0: mm</li><li>1: inch</li></ul>                                                                                                    |  |  |  |
| 中文/English    | 0       | 0~1        | -       | ● 0: 中文<br>● 1: English                                                                                                    |  |  |  |
| Release Delay | 0.50    |            | s       | The delay time for the slide<br>releasing the pressure after<br>bending.                                                                                    |  |  |  |
| Hold Delay    | 0.00    | 0.00~99.99 | S       | The delay time for the slide<br>holding the pressure when it<br>is bending.                                                                                 |  |  |  |
| Retract Delay | 0.00    | 0.00~99.99 | S       | The delay time for the back gauge will go to retract.                                                                                                    |  |  |  |
| Version       | -       | -          | -       | The current software version number.                                                                                                    |  |  |  |
| Tchin PARA    |         |            |         |                                                                                                    |  |  |  |
| X-tea. in     | 10.00   | 0~9999.999 | mm/inch | When the teaching of X-axis<br>is enabling, the operator<br>assigns to the X-axis of a<br>correct value, to represent<br>the backgauge current<br>position. |  |  |  |
| Y-tea. in     | 10.00   | 0~9999.999 | mm/inch | When the teaching of Y-axis<br>is enabling, the operator<br>assigns to the Y-axis of a<br>correct value, to represent<br>the slider current position.       |  |  |  |
| CONFIG PARA.  |         |            |         |                                                                                                    |  |  |  |
| YV5->NCRDY    | 0       | 0, 1       | -       | <ul> <li>0: Disable, the function of<br/>YV output is normal.</li> <li>1: Enable, the function of<br/>YV output is changed to<br/>NCRDY output.</li> </ul>  |  |  |  |
| Jog Mode      | 0       | 0, 1       | -       | <ul><li>0: Semi.</li><li>1: Jog</li></ul>                                                                                                    |  |  |  |
| SINGLE        |         |            |         |                                                                                                    |  |  |  |
| XP            |         | 0~9999.999 | mm/inch | Program position of X axle.                                                                                                    |  |  |  |

| Parameter    | Default | Range      | Unit    | Description                                                                                                    |  |  |  |
|--------------|---------|------------|---------|----------------------------------------------------------------------------------------------------|--|--|--|
| YP           |         | 0~9999.999 | mm/inch | Program position of Y axle.                                                                                            |  |  |  |
| DX           |         | 0~9999.999 | mm/inch | Retract distance of X axle.                                                                                            |  |  |  |
| НТ           |         | 0~99.99    | S       | The time between<br>concession signal valid and<br>end hold time output.                                               |  |  |  |
| DLY          |         | 0~99.99    | s       | In case of single step, delay time for X-axle retracting.                                                              |  |  |  |
| PP           |         | 0~9999     | -       | The number of processing workpiece in this program.                                                                    |  |  |  |
| СР           |         | 0~9999     | -       | <ul> <li>PP=0: this value is the current work piece.</li> <li>PP&gt;0: this value is the remain work piece.</li> </ul> |  |  |  |
| OPN          |         | 0~999.999  | mm/inch | After bending, the distance of the Y-axis opening.                                                                     |  |  |  |
| PROGRAM      |         |            |         |                                                                                                    |  |  |  |
| ST           |         | 0~25       | -       | The total number of steps in this program.                                                                             |  |  |  |
| PP           |         | 0~99999    | -       | The number of processing workpiece in this program.                                                                    |  |  |  |
| СР           |         | 0~99999    | -       | <ul> <li>PP=0: this value is the current work piece.</li> <li>PP&gt;0: this value is the remain work piece.</li> </ul> |  |  |  |
| DLY          |         | 0~99.99    | S       | In case of single step, delay time for X-axle retracting.                                                              |  |  |  |
| HT           |         | 0~99.99    | s       | The time between<br>concession signal valid and<br>end hold time output.                                               |  |  |  |
| STEP         |         |            |         |                                                                                                    |  |  |  |
| XP           |         | 0~9999.999 | mm/inch | Program position of X axis.                                                                                            |  |  |  |
| YP           |         | 0~9999.999 | mm/inch | Program position of Y-axis.                                                                                            |  |  |  |
| DX           |         | 0~9999.999 | mm/inch | Retract distance of X axle.                                                                                            |  |  |  |
| OPEN DIST    |         | 0~999.999  | mm/inch | After bending, the distance of the Y-axis opening.                                                                     |  |  |  |
| Repeat Times |         | 1~99       | -       | The repeat times in this step.                                                                                         |  |  |  |

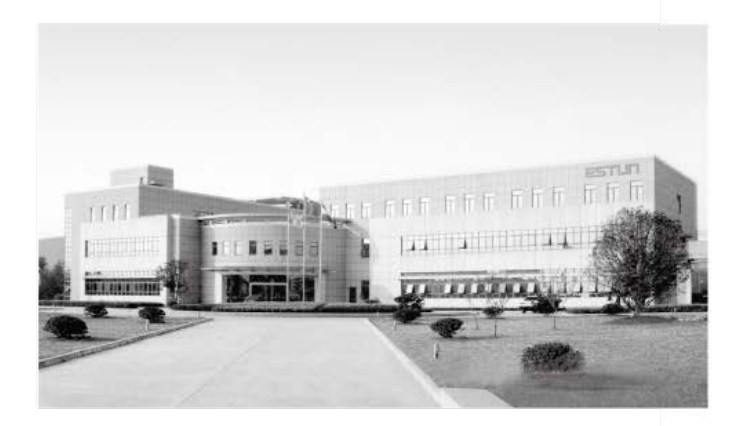

# ESTUN AUTOMATION CO., LTD

Add: 155 Jiangjun Road, Jiangning Development Zone, Nanjing 211106, P.R.China TEL: 025-52785866 FAX: 025-52785992 WEB: www.estun.com Email: info@estun.com

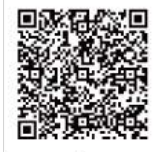

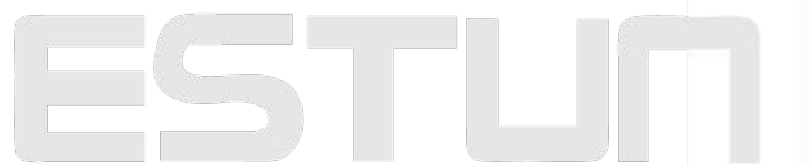